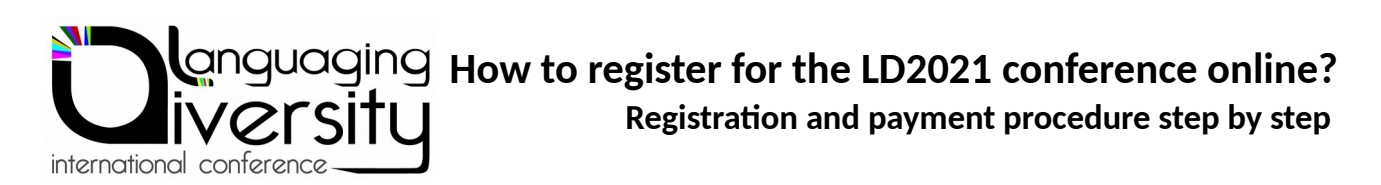

**Step 1.** Log in on <u>https://ld2021.sciencesconf.org/registration/index</u>, fill in the form, choose your *registration choice* (Student rate or not) and validate.

| GISTRATION                                                  |                                       |
|-------------------------------------------------------------|---------------------------------------|
| * : Required fields)                                        |                                       |
| Email address * :<br>Enter your email address               |                                       |
|                                                             |                                       |
| <b>.ogin :</b><br>Choose a user login for the Scienc        | sesconf.org platform                  |
| .astname * :                                                |                                       |
| Firstname * :                                               |                                       |
|                                                             |                                       |
| Ti <b>tle :</b><br>•xample: Mr, Ms, Professor, Stude        | ənt,                                  |
| /liddlename :                                               |                                       |
| Jrl personal page :<br>ndicate the URL of your personal     | website                               |
| hone number :                                               |                                       |
|                                                             |                                       |
|                                                             |                                       |
| aboratory * :                                               |                                       |
| nstitution * :                                              |                                       |
| failing Address * :                                         |                                       |
|                                                             |                                       |
| Country of your organization * :                            |                                       |
| France                                                      | \$                                    |
|                                                             |                                       |
|                                                             |                                       |
| Fime zone * :<br>⊇ease specify the time zone you y          | vill be attending the conference from |
| Fi <b>me zone *</b> :<br>Please specify the time zone you w | will be attending the conference from |
| Time zone * :<br>Please specify the time zone you w         | will be attending the conference from |

**Step 2.** Check your registration data, you can then click on *"Submit"*.

| Summary of registration data |     |  |  |  |  |
|------------------------------|-----|--|--|--|--|
| Overview Modify data         |     |  |  |  |  |
| Email address                |     |  |  |  |  |
| Login                        |     |  |  |  |  |
| Lastname                     |     |  |  |  |  |
| Firstname                    |     |  |  |  |  |
| Title                        |     |  |  |  |  |
| Laboratory                   |     |  |  |  |  |
| Institution                  |     |  |  |  |  |
| Mailing Address              |     |  |  |  |  |
| Country of your organization |     |  |  |  |  |
| Time zone                    |     |  |  |  |  |
| Registration category        |     |  |  |  |  |
| Sub                          | nit |  |  |  |  |

**Step 3.** Here is the step where you'll be able to access the paybox by clicking on *Pay online*.

| PAYMENT                                                                                                    |
|----------------------------------------------------------------------------------------------------|
| Below, you can consult the detail of your registration fee to the conference Languaging<br>Diversity 2021 "The Linguistic Construction of Emotional Challenges in a Changing<br>Society" and the payment modes to be able to discharge expenses to you. |
| Summary Modify data                                                                                                    |
| Amount to pay : : incl tax Details (+)                                                                                                    |
| > Addressing invoicing                                                                                                    |
|                                                                                                    |
|                                                                                                    |
|                                                                                                    |
|                                                                                                    |
|                                                                                                    |
| Modes of payment                                                                                                    |
|                                                                                                    |
|                                                                                                    |
| You can select to pay :                                                                                                    |
| Online     Amount :                                                                                                    |
| Click below to access the secure site for payment                                                                                                    |
| Pay online .                                                                                                    |
|                                                                                                    |

**Step 4.** You're now arriving on the secured payment plateform, click on "*Register*". At the top, you can see your progression in the payment process.

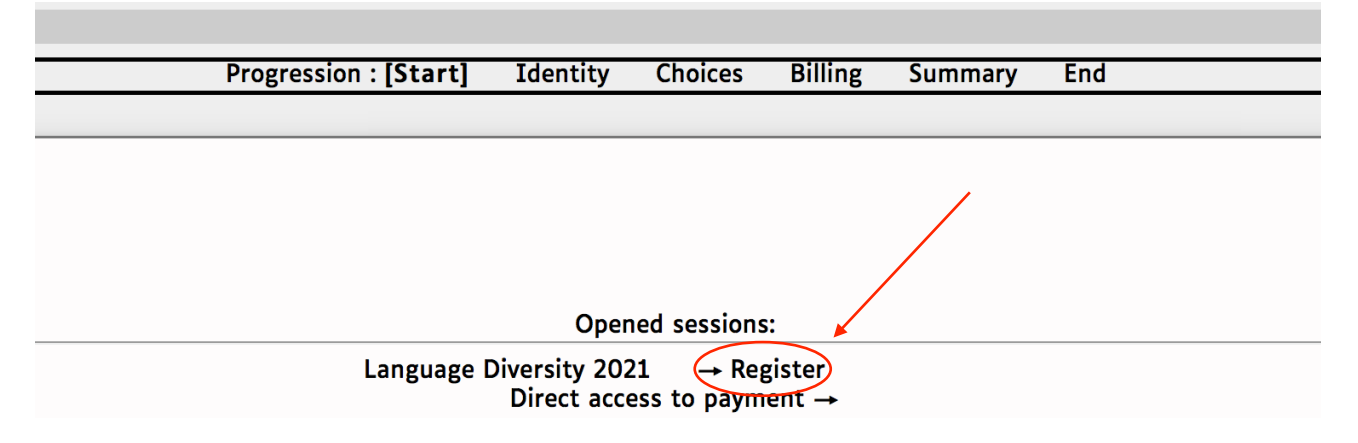

Step 5. Then, click on "create a new registration account".

| Progression : [Start] | Identity               | Choices  | Billing               | Summary | End |
|-----------------------|------------------------|----------|-----------------------|---------|-----|
|                       |                        |          |                       |         |     |
|                       |                        |          |                       |         |     |
|                       |                        |          |                       |         |     |
|                       |                        |          |                       |         |     |
|                       |                        | ··· ···· |                       |         |     |
| Crea                  | ate a new<br>istration | Ial      | ready have<br>account | e an    |     |
| a                     | ccount                 | \        |                       |         |     |

**Step 6.** Fill in the *Identity* form. The field '*Status*' refers to your position (PhD student, PhD, assistant professor, ...). Click on '*Next*'.

| Info :  Choices of registration First name Status Current address Zip code         | • 01- Student 35,00 €<br>• 02- Normal 50,00 € EB<br>(EB= <i>Early Bird</i> )<br>Title<br>• Last name<br>• Institution<br>Current address |                                         |
|------------------------------------------------------------------------------------|----------------------------------------------------------------------------------------------------|-----------------------------------------|
| Choices of registration     First name     Status     Current address     Zip code | Title<br>• Last name<br>• Institution<br>Current address                                                                                 |                                         |
| First name     Status     Current address     Zip code                             | <ul> <li>Last name</li> <li>Institution</li> <li>Current address</li> </ul>                                                              |                                         |
| Status     Current address     Zip code                                            | Institution Current address                                                                                                    |                                         |
| Current address     Zip code                                                       | Current address                                                                                                    | *************************************** |
| Zip code                                                                           |                                                                                                    |                                         |
|                                                                                    | • Town                                                                                                    |                                         |
| Country of residence                                                               | Telephone number                                                                                                    |                                         |
| • E-Mail address                                                                   |                                                                                                    |                                         |
| Please fill in the Captcha™ field with the characters you see in the image         |                                                                                                    |                                         |

Step 7. Verify your registration choice (Normal / Student), click on 'Next'.

|            | La                        | nguage                    | Diversity                | 2021     |         |     |
|------------|---------------------------|---------------------------|--------------------------|----------|---------|-----|
|            |                           |                           |                          |          |         |     |
|            | Progression : (2/5) Start | Identity                  | [Choices]                | Billing  | Summary | End |
|            |                           |                           |                          |          |         |     |
|            |                           |                           |                          |          |         |     |
|            |                           |                           |                          |          |         |     |
|            |                           |                           |                          |          |         |     |
|            |                           |                           |                          |          |         |     |
| 02- Normal |                           |                           |                          |          |         |     |
|            | Field                     | ← Previous<br>ds marked b | Next →<br>y " • " are ma | ndatory. |         |     |

**Step 8.** Select your means of payment: Debit card (!Debit card here stands for Credit card!) or by wire.

| Langu                                                                                                    | ıage Div                   | versity 202    | 21        |     |   |
|----------------------------------------------------------------------------------------------------|----------------------------|----------------|-----------|-----|---|
|                                                                                                    |                            |                |           | -   |   |
| Progression : (3/5) Start 100                                                                                          | entity Che                 | oices [Billing | J Summary | End |   |
|                                                                                                    |                            |                |           |     |   |
| Co                                                                                                    | mputed fee                 | :              |           |     |   |
| Deadline for                                                                                                    | payment:                   |                |           |     |   |
| <ul> <li>Means of payment</li> <li>In case of payment in your name, Deb</li> <li>Who will make the payment?</li> </ul> | ✓<br>Debit card<br>By wire |                |           |     | • |
| (← P                                                                                                    | Previous                   | Next →         |           |     |   |

On the same page, select the person who will make the payment. Select '*you*' in case of direct payment. Then click on '*Next*'.

*Not recommended*: Alternatively, you can click on any other choice if you want to register but the payment will be done later – via a code.

| La                                         | nguage      | Diversi       | ty 2021    |             |                     |    |
|--------------------------------------------|-------------|---------------|------------|-------------|---------------------|----|
|                                            |             |               |            |             |                     |    |
| Progression : (3/5) Start                  | Identity    | Choices       | [Billing]  | Summary     | End                 |    |
|                                            |             |               |            |             |                     |    |
|                                            |             |               |            |             |                     |    |
|                                            |             |               |            |             |                     |    |
|                                            |             |               |            |             |                     |    |
|                                            |             |               |            |             |                     |    |
|                                            |             |               |            |             |                     |    |
|                                            | Computed    | fee :         |            |             |                     |    |
| Deadline                                   | for paymen  | t: 1          |            |             |                     |    |
| Means of pay                               | ment Debi   | t card        |            |             |                     | \$ |
| In case of payment in your name,           | Debi+ Card  | rocaint is    | nraaf af n | aumant ta l | University of Lille |    |
| <ul> <li>Who will make the paym</li> </ul> | nent?       | 0             |            |             |                     |    |
|                                            | 2 - M       | v institution |            |             |                     | •  |
|                                            | ← F 3-A     | company       |            |             |                     |    |
| Fiel                                       | ds m 4 - So | omeone else   |            |             |                     |    |
|                                            |             |               |            |             |                     |    |

**Step 10.** Verify your registration data and click on *Next*.

|                                | La                        | nguage        | Diversi        | ty 202      | 1         |     |  |  |
|--------------------------------|---------------------------|---------------|----------------|-------------|-----------|-----|--|--|
|                                |                           |               |                |             |           |     |  |  |
| C                              | Progression : (4/5) Start | Identity      | Choices        | Billing     | [Summary] | End |  |  |
| Identity :                     |                           |               |                |             |           |     |  |  |
| - Choices of registration :    |                           |               |                |             |           |     |  |  |
| - Title :                      |                           |               |                |             |           |     |  |  |
| - First name :                 |                           |               |                |             |           |     |  |  |
| - Last name :                  |                           |               |                |             |           |     |  |  |
| - Status :                     |                           |               |                |             |           |     |  |  |
| - Institution :                |                           |               |                |             |           |     |  |  |
| - Current address :            |                           |               |                |             |           |     |  |  |
| - Current address :            |                           |               |                |             |           |     |  |  |
| - Zip code :                   |                           |               |                |             |           |     |  |  |
| - Town :                       |                           |               |                |             |           |     |  |  |
| - Country of residence :       |                           |               |                |             |           |     |  |  |
| - Telephone number :           |                           |               |                |             |           |     |  |  |
| - E-Mail address :             |                           |               |                |             |           |     |  |  |
| Billing :                      |                           |               |                |             |           |     |  |  |
| - Means of payment :           |                           |               |                |             |           |     |  |  |
| - Who will make the payment? : |                           |               |                |             |           |     |  |  |
| - Computed fee :               |                           |               |                |             |           |     |  |  |
|                                |                           |               |                |             |           |     |  |  |
|                                |                           |               |                |             |           |     |  |  |
|                                |                           |               |                |             |           |     |  |  |
|                                |                           |               |                |             |           |     |  |  |
|                                |                           |               |                |             |           |     |  |  |
|                                |                           |               |                |             |           |     |  |  |
|                                |                           |               |                |             |           |     |  |  |
|                                |                           |               |                |             |           |     |  |  |
|                                | If eve                    | rything is co | prrect, please | e press [No | ext]      |     |  |  |
|                                |                           |               |                |             |           |     |  |  |
|                                |                           | + Previous    | s Next         | -           |           |     |  |  |
|                                |                           |               | /              |             |           |     |  |  |
|                                |                           |               |                |             |           |     |  |  |
|                                |                           |               |                |             |           |     |  |  |

If you are paying by credit card, go to **Step 11a** If you are paying by wire, go to **Step 11b** 

## YOU ARE PAYING BY CREDIT CARD:

**Step 11a.** Confirm you would like to make your payment right now via '*OK*'. Go to **Step 12a.** Alternatively, if you are going for a differed payment, with someone else paying for you online for instance, save your *registration number* to be able to access payment later. See button "Direct access to payment" at **Step 4.** You can exit the page.

|                                                          | La                         | nguage   | Diversi | ty 202  | 1       |       |  |
|----------------------------------------------------------|----------------------------|----------|---------|---------|---------|-------|--|
|                                                          |                            |          |         |         |         |       |  |
|                                                          | Progression : (5/5) Start  | Identity | Choices | Billing | Summary | [End] |  |
| Your notification has been sent, please check your inbox | (it may take some minutes) |          |         |         |         |       |  |
|                                                          |                            |          |         |         |         |       |  |
|                                                          |                            |          |         |         |         |       |  |
|                                                          |                            |          |         |         |         |       |  |
|                                                          |                            |          |         |         |         |       |  |
| Please take note of your registration number :           |                            |          |         |         |         |       |  |
| LD2021_2                                                 |                            |          |         |         |         |       |  |
|                                                          |                            |          |         |         |         |       |  |
| w                                                        |                            |          |         |         |         |       |  |
| would you like to make your payment right now?->         | <sup>DK</sup>              |          |         |         |         |       |  |
| Make another registration-> OK                           |                            |          |         |         |         |       |  |
|                                                          |                            |          |         |         |         |       |  |

Step 12a. Click on 'Pay via PAYBOX'.

| te limite de paiement : |                    |                            |                    |                       |               |                                                                     |
|-------------------------|--------------------|----------------------------|--------------------|-----------------------|---------------|---------------------------------------------------------------------|
| tions :                 |                    |                            |                    |                       |               |                                                                     |
| anguage Diversity 2021  |                    |                            |                    |                       |               |                                                                     |
| ment history:           |                    |                            |                    |                       |               |                                                                     |
| Date                    | Amount in €        | Means of payment           | State              | Transaction Id.       | Remarks       |                                                                     |
|                         |                    | (None)                     |                    |                       |               |                                                                     |
| nount to be paid:       |                    |                            |                    |                       |               |                                                                     |
| emaining to be paid:    |                    |                            |                    |                       |               |                                                                     |
| en you nove yet to pay  | your registration, | you may do so minicular    | <u>icij bj det</u> |                       | upon eneking  |                                                                     |
|                         |                    |                            |                    |                       |               |                                                                     |
|                         |                    |                            |                    |                       |               |                                                                     |
| Upon clicking or        | n the "Pay via Pay | box" button, you will be i | redirected         | to a secure website v | where you car | n made your payment via debit card. We will never know your card id |
|                         |                    |                            |                    | Payment ch            | oice:         |                                                                     |
|                         |                    |                            |                    | The total (50         | €)⊙           |                                                                     |
|                         |                    |                            |                    | Pay via PAY           | BOX           |                                                                     |
|                         |                    |                            |                    |                       |               |                                                                     |
|                         |                    |                            |                    |                       |               |                                                                     |

**Step 13a.** Enter your credit card details here: *card number, validity date, visual cryptogram* and click on '*Valider*'| '*Validate*'.

| Paiement de<br>50.00 EUR                                                                                                    |  |  |  |  |
|----------------------------------------------------------------------------------------------------|--|--|--|--|
| UNIVERSITE LILLE 2                                                                                                    |  |  |  |  |
| Numéro de carte         Date de fin de validité (MM/AA)         Cryptogramme visuel :         3 derniers chiffres au dos de la carte (?)             VALIDER |  |  |  |  |
| Paybox ® Infos Sécurité Commerce : France<br>MPADS 5.5 version 1.0.0                                                                                         |  |  |  |  |

Si votre banque adhère au programme de sécurisation des paiements Verified by Visa ou SecureCode Mastercard après avoir cliqué sur « VALIDER », vous verrez alors un nouvel écran s'afficher, invitant à vous authentifier avec un code différent de votre « code confidentiel carte ».

**Step 14a.** You're done with the registration process, you will receive access link to the conference two weeks before the conference so as to get access to the content of the LD2021 conference.

## **YOU ARE PAYING BY WIRE:**

**Step 11b.** Follow the instructions on screen. The bank details are also listed below. Please specify your registration number in the wire tag for us to be able to confirm your registration and give you access to the conference.

| Language Diversity 2021                                                           |                        |             |           |          |         |       |   |  |  |
|-----------------------------------------------------------------------------------|------------------------|-------------|-----------|----------|---------|-------|---|--|--|
|                                                                                   |                        |             |           |          |         |       | E |  |  |
| Prog                                                                              | ression : (5/5) Start  | Identity    | Choices   | Billing  | Summary | [End] |   |  |  |
| order to wire your registration fees, please:<br>Download the IBAN of the Univers | ity of Lille HERE      |             |           |          |         |       |   |  |  |
| Indicate your name, firstname, Reg                                                | istration refere       | nce num     | ber in th | e wire t | ag.     |       |   |  |  |
| ease note that your registration would be secu                                    | re upon reception of t | full paymen | t.        |          |         |       |   |  |  |
| our notification has been sent, please check you                                  | r inbox (it may take s | ome minut   | es).      |          |         |       |   |  |  |
| , , , , , , , , , , , , , , , , , , , ,                                           |                        |             |           |          |         |       |   |  |  |
|                                                                                   |                        |             |           |          |         |       |   |  |  |
|                                                                                   |                        |             |           |          |         |       |   |  |  |
|                                                                                   |                        |             |           |          |         |       |   |  |  |
| Please take note of your registration number. :                                   |                        |             |           |          |         |       |   |  |  |
| LD2021_2_                                                                         |                        |             |           |          |         |       |   |  |  |
|                                                                                   |                        |             |           |          |         |       |   |  |  |
| Nould you like to make your payment right nov                                     | /?-> OK                |             |           |          |         |       |   |  |  |
| Make another registration-> OK                                                    |                        |             |           |          |         |       |   |  |  |
| ()                                                                                |                        |             |           |          |         |       |   |  |  |
|                                                                                   |                        |             |           |          |         |       |   |  |  |

**Step 12b.** You're done with the registration process, you will receive access link to the conference two weeks before the conference so as to get access to the content of the LD2021 conference.

## TRESOR PUBLIC

## RELEVE D'IDENTITE BANCAIRE PARTIE RESERVEE AU DESTINATAIRE DU RELEVE

Le relevé ci-contre est destiné à être remis à vos créanciers ou débiteurs, français ou étrangers,

appelés à faire inscrire des opérations à votre comptes (virements, paiements des quittances, etc...)

Identifiant national de compte bancaire - RIB

| Code banqu       | e Code gu           | ichet      | N° compte   |      | Clé | Domiciliation              |  |
|------------------|---------------------|------------|-------------|------|-----|----------------------------|--|
| 10071            | 5900                | 0          | 00001019803 |      | 57  | TPLILLE                    |  |
|                  | nal Dank Assa       | unt Number | -)          |      |     |                            |  |
| FR76 10          | 07 <b>1590</b>      |            | , 0010      | 1980 | 357 | BIC (Bank Identifier Code) |  |
|                  |                     |            |             |      |     | TRPUFRP1                   |  |
| Titulaire du cor | pte :               |            |             |      |     |                            |  |
| AGENCE CO        | DE LILLE<br>IPTABLE |            |             |      |     |                            |  |
| DOMAINE UN       | IVERSITAIRE         | PONT BO    | JIS         |      |     |                            |  |
| DF 00143         |                     |            |             |      |     |                            |  |